EW Aadorf Schulstrasse 3 CH-8355 Aadorf Tel. 052 368 66 88 Fax 052 368 66 89 www.ewaadorf.ch kontakt@ewaadorf.ch

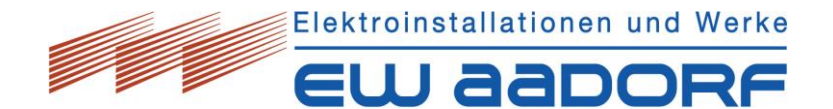

# Anleitung und Bedienung Drehstromzähler Landis + Gyr E450

# 1. Allgemein

Mit der Anzeigetaste können die gewünschten Werte und Zählerstände angewählt werden. Der Ablauf ist unter Punkt 3 näher beschrieben.

| Tastendruckdauer (Anzeigetaste) |                                      | Funktion                                               |
|---------------------------------|--------------------------------------|--------------------------------------------------------|
| $\bigcirc$                      | Anzeigetaste kurz drücken (t < 2 s)  | Aufruf des nächsten Datenwertes                        |
|                                 | Anzeigetaste länger drücken (t >2 s) | Auswahl des Anzeigemodus                               |
| $\bigcirc$                      | Anzeigetaste (Doppelklick)           | Führt von jeder Position zurück in die Betriebsanzeige |

# 2. Bedien- und Anzeigeelemente

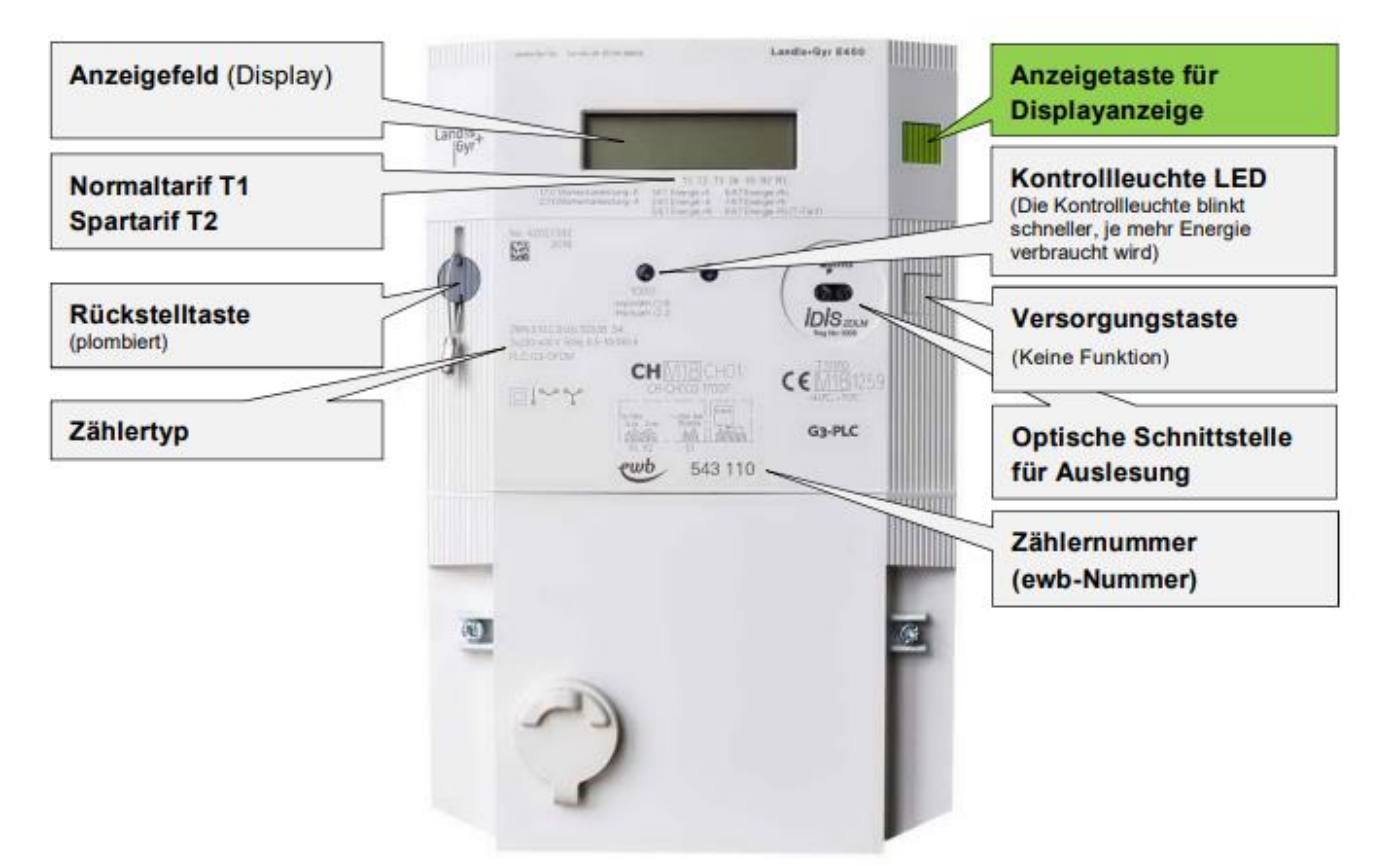

# 2.1. Displayanzeige

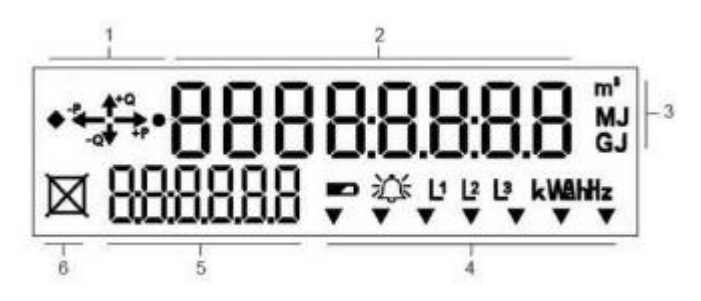

- 1. Anzeige Energierichtung
- 2. Wertefeld
- 3. Multienergie-Messeinheit
- 4. Mehrzweckpfeile und Symbole (Supercap-Status, Alarm, Phase vorhanden und Drehfeld, Strommesseinheiten)
- 5. Indexfeld
- 6. Versorgungsschalterstatus auf der Anzeige.

#### 3. Ablesevorgang und Beschreibung der Anzeigewerte

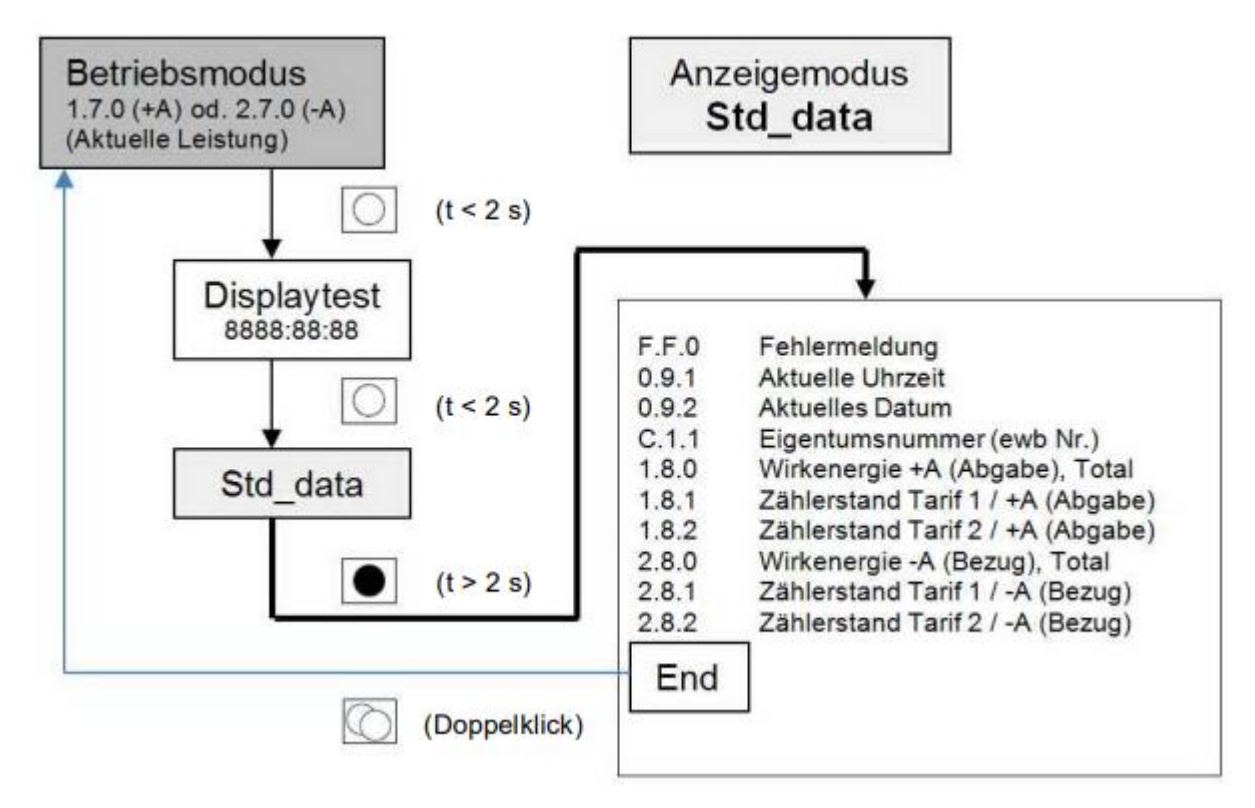

Die Datenanzeige geht nach ca. 1Minute automatisch in den Betriebsmodus zurück.

# 3.1. Bedeutung der wichtigsten Symbole

| Symbol                   | Funktion                                                                                                    |
|--------------------------|----------------------------------------------------------------------------------------------------|
| ▼ ▼<br>T1 T2             | Signalmarker ▼zeigt an, welcher Tarif gerade aktiv ist.<br>T1 = Tarif 1 ≙ Hochtarif / T2 = Tarif 2 ≙ Niedertarif |
| +P → Wirkleistung Abgabe | Kunde bezieht Strom vom EW Aadorf                                                                                |
| -P ← Wirkleistung Bezug  | Kunde gibt Strom an EW Aadorf                                                                                    |

Die Pfeile mit +Q und -Q sind Blindstrom-Flussrichtungen die angezeigt werden. Sie haben keinen Einfluss auf die Verrechnung.